## Konfiguracja bramki Enphase

Naciskamy górny przycisk funkcyjny, Dioda z ikoną telefonu powinna zacząć migać – włączyliśmy AP Mode (konfiguracja z internetem)

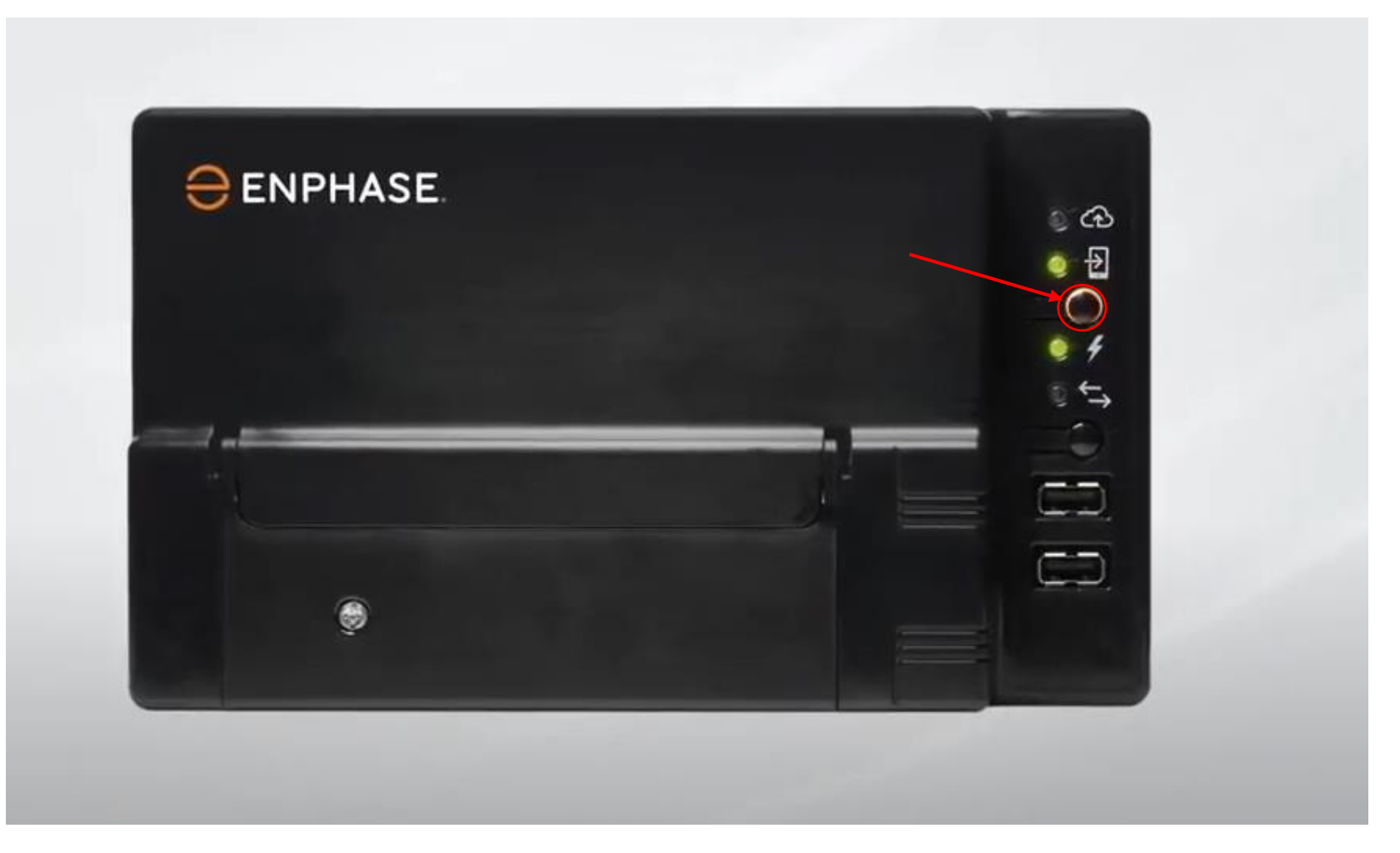

-Włączamy wyszukiwanie sieci WiFi na telefonie,

-Rozłączamy się ze swoją bieżącą siecią
jeśli jesteśmy podłączeni
-Wyszukujemy Sieci o nazwie ENVOY i
łączymy się z nią

| Settings                                                | Wi-Fi                                       |                                         |
|---------------------------------------------------------|---------------------------------------------|-----------------------------------------|
| Wi-Fi                                                   |                                             |                                         |
| 🗸 KV - 23                                               |                                             | <b>?</b> (i)                            |
| NETWORKS                                                |                                             |                                         |
| DIRECT-9E-HP D                                          | eskJet 4530 s                               | eries 🔒 🗢 🚺                             |
| ENVOY_029655                                            |                                             | ۵ 🕈 🕕                                   |
| Other                                                   |                                             |                                         |
|                                                         |                                             |                                         |
| Ask to Join Network                                     | s                                           | Notify >                                |
| Known natworks will be jo<br>networks are available, yo | med automatically<br>u will be notified o   | , if no known<br>af evailable networks. |
| Auto-Join Hotspot                                       |                                             | Ask to Join >                           |
| Allow this device to autom<br>hotspots when no Wi-Fi m  | satically discover r<br>enwork is available | nearby personal                         |

Wchodzimy w przeglądarkę internetową, następnie wpisujemy adres 172.30.1.1

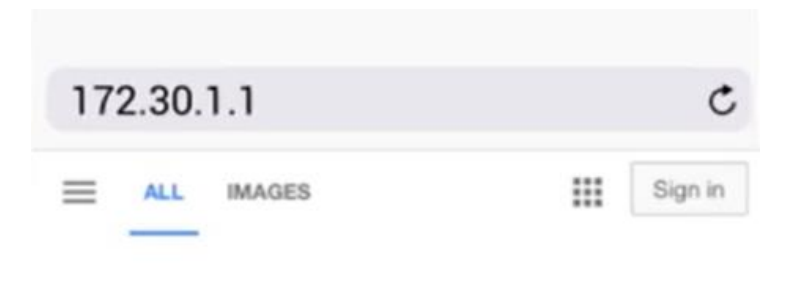

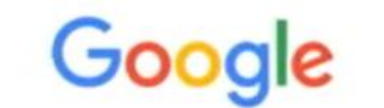

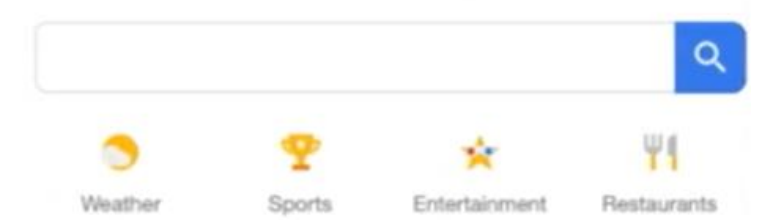

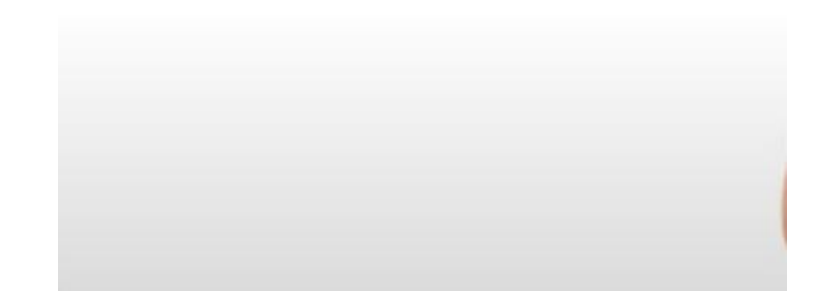

## Na stronie zjeżdżamy w dół i sczytujemy <mark>Ostatnie 6 cyfr</mark> numeru seryjnego naszej bramki,

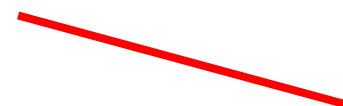

| 15:00 🖬 📬                                    | ار 🗟 |
|----------------------------------------------|------|
| Diagnostic Tools                             | >    |
| Microinverters                               |      |
| 1 Detected                                   |      |
| <b>0</b> Communicating                       |      |
| <b>0</b> Producing Power                     |      |
| Envoy                                        |      |
| Serial Nu 1<br>12211 032226                  |      |
| Part Number<br>800-00656-r06                 |      |
| Software Version<br>D5.0.55 (4f2662)         |      |
| Software Build Date<br>10 Dec, 2020 10:15 AM |      |
| Wi-Fi IP Address<br>192.168.2.63             |      |
| Wi-Fi Mac Address<br>64:33:DB:D9:C9:3D       |      |
| Ethernet IP Address<br>169.254.120.1         |      |
| Ethernet Mac Address<br>00:1D:C0:76:6D:BA    |      |
| Database Size<br>1164 kB (0% full)           |      |
|                                              |      |

Szukamy zakładki monitoring, następnie wchodzimy w zakładkę Wi-Fi

| ☆ 6                                                             | 172.30.1.1 | Ċ          |  |
|-----------------------------------------------------------------|------------|------------|--|
|                                                                 |            | Settings 👻 |  |
| Microinverter Production                                        |            |            |  |
| 209 Wh Lifetime                                                 |            |            |  |
| Monitoring                                                      |            |            |  |
| Not Connected to Enlighten<br>Last Report: 09 Sep, 2022 3:04 PM |            |            |  |
| Cellular                                                        |            | >          |  |
| Ethernet                                                        |            | >          |  |
| Wi-Fi                                                           |            | >          |  |
| Diagnostic Tools                                                |            | >          |  |
| Microinverters                                                  |            |            |  |
| 1 Detected                                                      |            |            |  |
| 0 Communicating                                                 |            |            |  |
| <b>0</b> Producing Power                                        |            |            |  |
| < > 4                                                           |            | 0 1        |  |
|                                                                 | 0          | ,          |  |

a 🗟 🗉 55% 🛎

15:07 🖪 🖸 📬

## Strona zapyta się o login oraz hasło

Login: <mark>envoy</mark> Hasło: <mark>ostatnie 6 cyfr</mark> numeru seryjnego bramki envoy

| 15:04 8               | 3 CD Oji                          |                                            | ය බ.1 56% 🛢         |  |
|-----------------------|-----------------------------------|--------------------------------------------|---------------------|--|
|                       |                                   |                                            | C                   |  |
| Ð                     | NPHASE                            | 80 )<br>#<br># 1                           | Settings +          |  |
| ÷ 1                   | Vi-Fi Conf                        | iguration                                  |                     |  |
|                       | Please wait,                      | loading                                    |                     |  |
| ©2008-2               | 022 Enphase i                     | Energy Inc. All right                      | s reserved.         |  |
| Zalo                  | guj się                           |                                            |                     |  |
| http://17<br>Twoje po | 2.30.1.1 wyma<br>płączenie z tą s | iga nazwy użytkown<br>troną nie jest prywa | ika i hasła.<br>tne |  |
| Nazwa<br>Hasło        | uzytkownika e                     |                                            |                     |  |
|                       | Apului                            | 123430<br>Zalogi                           | ui cio              |  |
|                       | Analaj                            | Zalogi                                     | u) się              |  |
| 6                     | ۵                                 |                                            | ©                   |  |
| 1 2                   | 3 4                               | 5 6 7                                      | 8 9 0               |  |
| q w                   | e r                               | t y u                                      | i o p               |  |
| а                     | s d                               | f g h j                                    | k I                 |  |
| Ŷ                     | zx                                | c v b r                                    | n m 🗵               |  |
| !#1                   | ,                                 | Polski                                     | . ок                |  |
|                       | Ш                                 | 0                                          | ~                   |  |

Po zalogowaniu wchodzimy w zakładkę <mark>View Networks</mark>

| 15:07 🖪 🖸 📬                                                                                                    | ا⊫ 55% ۋ                   |
|----------------------------------------------------------------------------------------------------|----------------------------|
|                                                                                                    | Settings 👻                 |
| ← Wi-Fi Configuration                                                                                                 |                            |
| Wi-Fi Network                                                                                                    |                            |
| Select a wireless network for this Envoy connect to Enlighten.                                                        | to use to                  |
| View Networks                                                                                                    |                            |
| AP Mode Enabled                                                                                                    |                            |
| This Envoy is currently operating as a wir<br>Point (AP).<br>Time Remaining: 7 hours 52 mins                          | reless Access              |
| Disable AP Mode                                                                                                    |                            |
| Country                                                                                                    |                            |
| Select your country (ISO 3166-1 alpha-2 o<br>optimize Wi-Fi signal strength in accorda<br>national regulatory agency. | code) to<br>ince with your |
| PL                                                                                                    |                            |
| Update Country                                                                                                    |                            |
| Device Information                                                                                                    |                            |
|                                                                                                    |                            |

## Wybieramy insteresującą nas sieć domową i wpisujemy hasło zabezpieczające tą sieć

| 15:30 🖪 🗈         |                            | لا الا اِجَ 🕲 | 4%             |
|-------------------|----------------------------|---------------|----------------|
| ☆ 0               | 172.30.1.1                 |               | C              |
| enph.             | ASE.                       | Setting       | s <del>•</del> |
| Select            | Network                    |               |                |
| Available N       | Networks                   |               |                |
| ALB00102204       | 1020                       | 8             | ((+            |
| Arago1            |                            | 6             | ((•            |
| Arago_Loco        |                            | id .          | (î             |
| HUAWEI_B818       | 3_3DF2                     | 8             | (((+           |
| IMS SOCHA         |                            | 8             | ((:            |
| Connect Other     | r Network                  |               |                |
| ©2008-2022 Enpl   | hase Energy Inc. All right | s reserved.   |                |
|                   | Privacy                    |               |                |
|                   | Terms                      |               |                |
|                   | Installer Login            |               |                |
|                   |                            |               |                |
| $\langle \rangle$ |                            | J             | <u>-</u>       |
| 111               | 0                          | <             |                |

Po wpisaniu hasła bramka powinna połączyć się z siecią w przeciągu 3 minut, jeśli problem połączenia będzie nadal występował zalecamy przeprowadzić konfigurację kolejny raz 15:54 🖪 🗈 ් 🗟 🔝 ...| 53% 🛢 ☆ 0 172.30.1.1 (5)Successfully Connected The Envoy has successfully connected to Arago1. Return to Overview. Note: It may take up to a minute before the Enlighten connection status is updated. OK  $\bigcirc$ ₹₽ J Ш